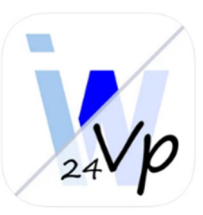

## VpMobil24 - Die Vertretungsplan-App fürs Handy

Der Vertretungsplan wird mit der kostenlosen App **VpMobil24** bereitgestellt. Weiterhin findet ihr den Vertretungsplan auch noch im Intranet (www.cottaintern.de) unter dem Menüpunkt **Mein Wochenplan**.

android app on Google" play

Download on the

App Store

Nachfolgend eine Anleitung zur Einrichtung der App.

1. Die App **VpMobil24** kostenlos herunterladen und installieren.

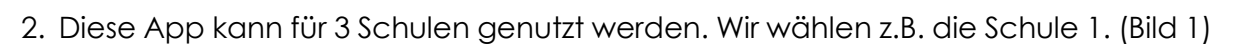

- 3. Die App starten und oben rechts auf die drei Punkte bzw. Striche klicken. (Bild 1)
- 4. Als nächstes wählen wir "Einstellungen". (Bild 2)
- 5. Weiter mit "Zugangsdaten" (Bild 3)
- 6. Jetzt die 8-stellige Schulnummer 10218935, den Benutzer schueler und das Passwort eintragen. (aktuell gültiges Passwort: ibeSvC&18).
- 7. Als Letztes noch den Download-Server: **Zusatz 1** auswählen und anschließend oben rechts auf **Speichern**. Fertig. (Bild 4)

| 07:30 🕫                     |                   | 07:314                      | ••• 🗢 🖿                     | 07:31-4                                               |                                                              | 08:34                                  | uti LTE (94)          |
|-----------------------------|-------------------|-----------------------------|-----------------------------|-------------------------------------------------------|--------------------------------------------------------------|----------------------------------------|-----------------------|
| VpMobil                     | 124               | VpMobil24                   | Einstellungen               | < Einstell                                            | lungen                                                       | ABBRUCH                                | SPEICHERN             |
| Schule                      | Schule 1          | BvC<br>Lehrer               | Batenschutz<br>Über die App | ALLGEMEIN                                             |                                                              | Zugangsdaten                           |                       |
|                             |                   |                             |                             | Zugangsdaten                                          | K - >                                                        | ZUGANGSDATEN                           | n /6                  |
|                             | × 5.              |                             |                             | Schulnamen                                            | 5. >                                                         | Schulnummer<br>8-stellig               | 335                   |
|                             |                   | / 4.                        |                             | Layout                                                | >                                                            | Benutzer schuele                       | ər                    |
|                             |                   |                             |                             | Farben                                                | >                                                            | Passwort                               | •                     |
| n                           |                   |                             |                             | AKTUALISIERUNG                                        |                                                              | SERVER                                 |                       |
| Z.                          |                   |                             |                             | Intervall des Planabgleichs<br>Zeitabstand in Minuten | s (< 5 >)                                                    | Stundenplan24                          |                       |
|                             |                   |                             |                             | bei Planånderung                                      |                                                              | Download-Server Zu<br>legt Schule fest | isatz 1               |
|                             | Favorit festlegen | Fävort festlegen Favo       | ×ornt festlegen             | SONSTIGES                                             | rIGES Die Zugangsdaten werden er von der Sci<br>mitroeteilft |                                        | den er von der Schule |
| Favorit festlegrin          |                   |                             |                             | Protokoll der Verbindungs                             | aktivitäten                                                  |                                        |                       |
|                             |                   |                             |                             | Plandateien löschen                                   | >                                                            |                                        | $\langle \rangle$     |
| ☆ ^                         | Q                 | ☆ ^                         | Q                           |                                                       |                                                              |                                        | 7. \                  |
| Favorit festegen            | Plan anzeigen     | Favorit festlegen P         | lan anzeigen                |                                                       |                                                              |                                        | Ň                     |
|                             |                   |                             |                             |                                                       |                                                              |                                        |                       |
| Schule 1 Schule 2           | 2 Schule 3        | Schule 1 Schule 2           | Schule 3                    |                                                       |                                                              |                                        |                       |
| letzter Abgleich: 07:30 Uhr |                   | lattler Abglaich: 07:30 Uhr | Contaile C                  |                                                       |                                                              |                                        |                       |
|                             |                   |                             | -                           |                                                       |                                                              |                                        |                       |
|                             |                   |                             |                             |                                                       |                                                              |                                        |                       |